# Walmart

## New Game Changes Bin Changes

Open the door and enter code 123456 then password 1234

Please plan to activate **ALL** packs of scratch-off tickets you plan to load into the machine, then follow the next steps listed below (Please be sure to have a copy of the planogram your store follows)

- Select the Inventory Management Button and select the bin # you want to unload and replace with new games.
- Press the unload tickets button
- It will ask if you want to clear inventory select yes
- Inventory screen should now be blank of game and inventory info.
- Select the Load Inventory button
- Take one of the activated packs for that bin and scan ticket #000 hit submit
- Scan the last ticket of that pack OR you can just hit full pack and then submit
- Physically load the ticket into the bin with the highest ticket number first
- Verify the inventory number with what you have loaded.
  - If it is not correct you can just start over
  - if it is correct move on to the next game.
- Confirm and Print Inventory report when finished
- All games you loaded should appear on the front touch screen if successful once you close the door.

#### 20 Game POG

#### Stores with 1-GT20/Machine

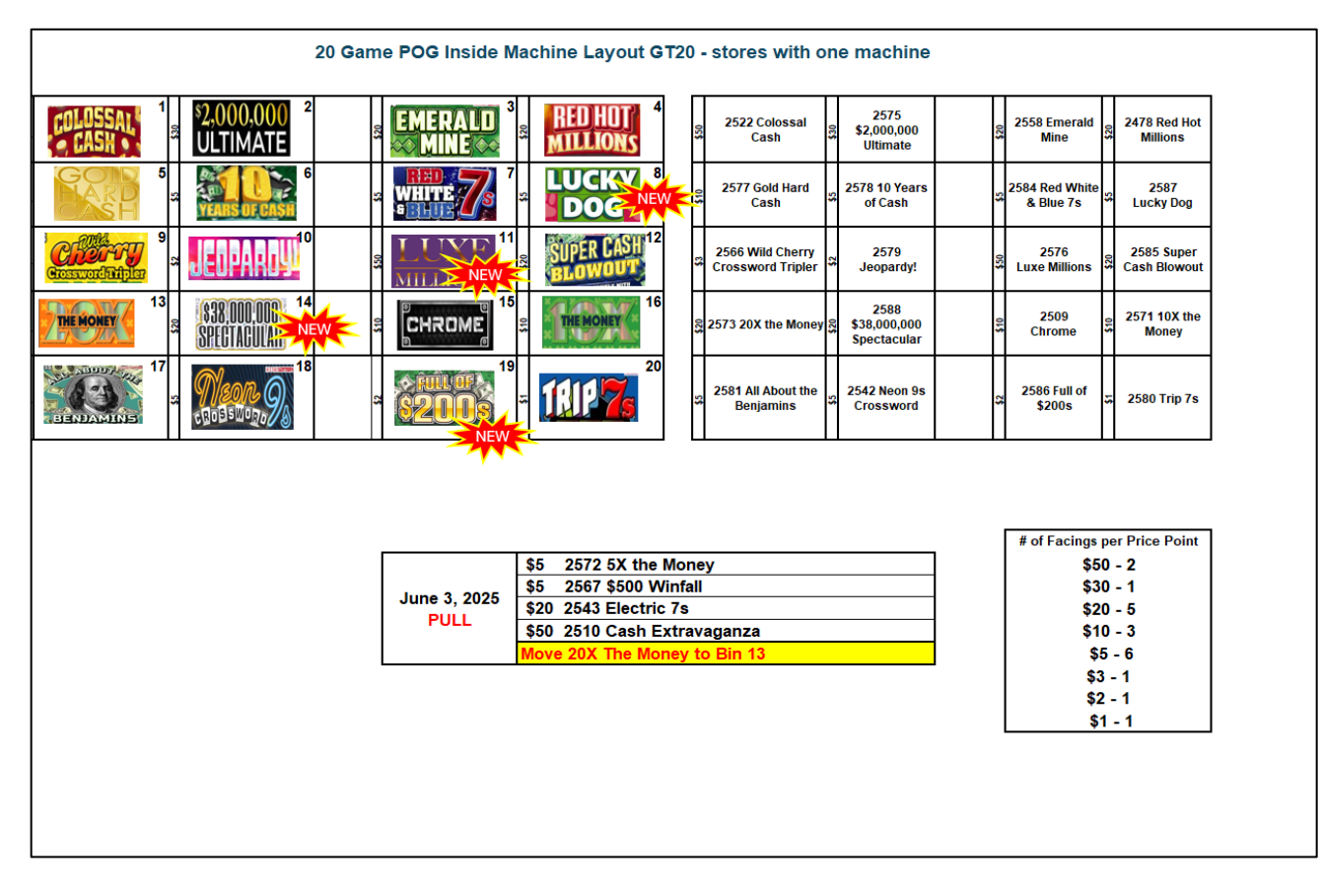

### 40 Game POG Stores with 2 - GT20/Machines

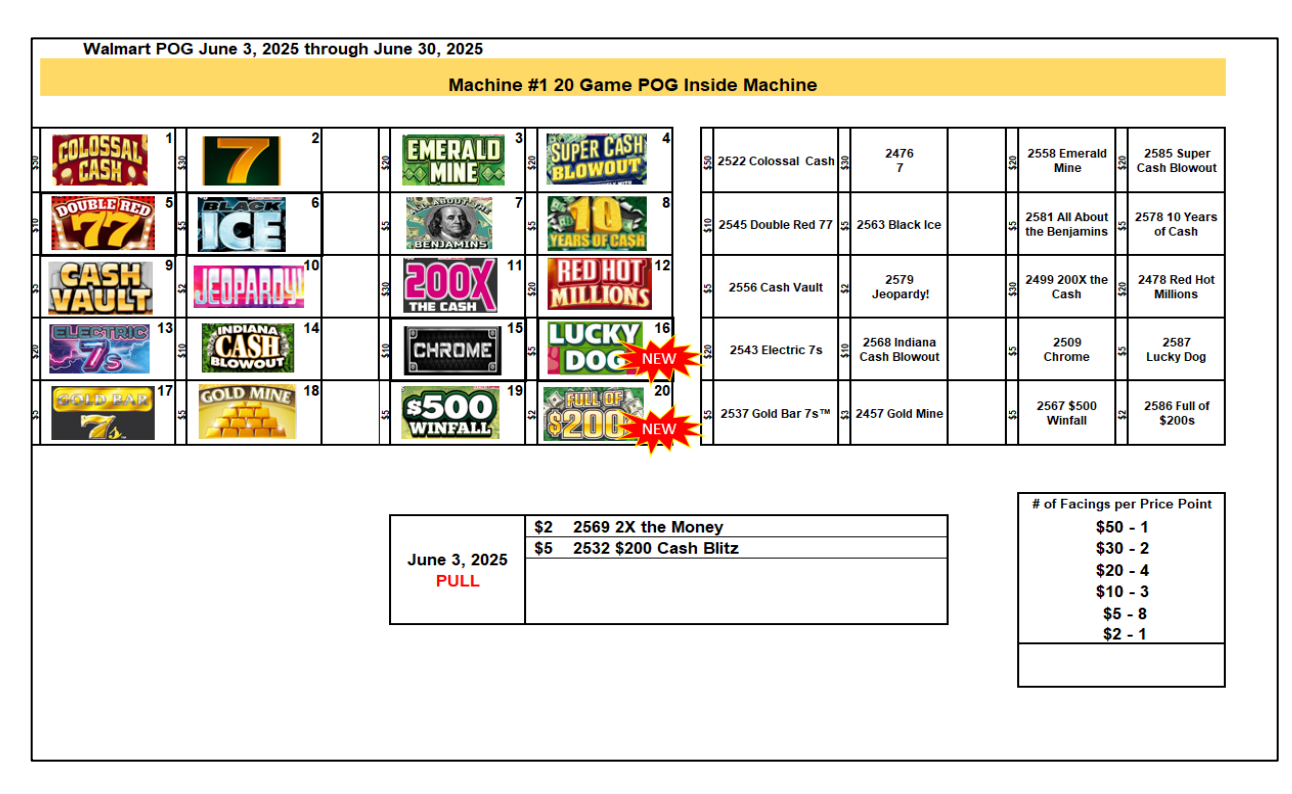

| Walmart POG June 3, 2025 through June 30, 2025 |                                        |                                                            |                                                           |  |  |
|------------------------------------------------|----------------------------------------|------------------------------------------------------------|-----------------------------------------------------------|--|--|
| Machine #2 20 Game POG Inside Machine          |                                        |                                                            |                                                           |  |  |
|                                                |                                        |                                                            |                                                           |  |  |
|                                                | <sup>3</sup> <sup>3</sup> <sup>4</sup> | Luxe Millions                                              | S 2573 20X the Money 2535 Lady Luck                       |  |  |
| SPECIAL NEW                                    | THE MONEY BAGS                         | 2588 \$38,000,000<br>Spectacular Cash                      | Sector 2571 10X the Money Bags                            |  |  |
|                                                | LTIMATE                                | 2584 Red White & 2566 Wild<br>Blue 7s Crossword<br>Tripler | 2575 \$2,000,000 S 2506 Triple<br>Ultimate Diamond Payout |  |  |
|                                                | SIDED F                                | 2514 Power 20s<br>2514 Power 20s<br>Crossword 10X          | Sided Dollars                                             |  |  |
|                                                | ······································ | 2542 Neon 9s<br>Crossword Diamond<br>Doubler               | % 2572 5X the<br>Money 2580 Trip 7s                       |  |  |
|                                                |                                        |                                                            |                                                           |  |  |
| # of Facings per Price                         |                                        |                                                            | # of Facings per Price Point                              |  |  |
|                                                | \$20 2505 \$500,000                    | Fortune                                                    | \$50 - 1                                                  |  |  |
| Ju                                             | une 3, 2025                            | ravaganza                                                  | \$20 - 5                                                  |  |  |
|                                                | PULL *Move 20X The Mon                 | ey to Bin 3                                                | \$10 - 6                                                  |  |  |
|                                                |                                        |                                                            | \$5 - 5                                                   |  |  |
|                                                |                                        |                                                            | \$3 - 1                                                   |  |  |
|                                                |                                        |                                                            |                                                           |  |  |
|                                                |                                        |                                                            |                                                           |  |  |
|                                                |                                        |                                                            |                                                           |  |  |
|                                                |                                        |                                                            |                                                           |  |  |
|                                                |                                        |                                                            |                                                           |  |  |
|                                                |                                        |                                                            |                                                           |  |  |

## 28 Game POG Stores with a - GT28/Machine

| 28 Bins                                     |                                                                                                    |                                                                   |  |  |
|---------------------------------------------|----------------------------------------------------------------------------------------------------|-------------------------------------------------------------------|--|--|
| COLOSSAL 1<br>CASH 1<br>MILLIO NEW ULTIMATE | a 2522 Colossal S 2576<br>Cash Luxe Millions                                                                                                    | 2575<br>\$2,000,000<br>Ultimate 7                                 |  |  |
| THE CASH                                    | S Chiple S Constant Constant C | 2585 Super State Diamond Payout                                   |  |  |
|                                             | 2543 Electric<br>7s 2573 20X the<br>Money                                                                                                    | 2478 Red Hot<br>Millions 2535 Lady Luck                           |  |  |
|                                             | Sector 2571 10X the Money 2577 Gold Hard Cash                                                                                                    | 2459 Wild<br>Cherry 2568 Indiana<br>Crossword Cash Blowout<br>10X |  |  |
|                                             | ສ <b>ທີ່ເອດເຈັດ 20</b><br>ເຊີຍອີຣີພິບາງເອີຣີ <b>20</b><br>ເຊີຍອີຣີພິບາງເອີຣີ <b>20</b><br>ເຊີຍອີຣີພິບາງເອີຣີ <b>20</b><br>ເຊີຍອີຣີພິບາງເອີຣີ <b>20</b><br>ເຊີຍອີຣີ <b>20</b><br>ເຊີຍອີຣີ <b>20</b><br><b>20</b><br><b>20</b><br><b>20</b><br><b>20</b><br><b>20</b><br><b>20</b><br><b>20</b>                                                                                                    | 2578 10 Years<br>of Cash 2542 Neon 9s<br>Crossword                |  |  |
|                                             | 24<br>32<br>2584 Red<br>White & Blue<br>7s<br>2572 5X the<br>Money                                                                                                    | 2587 2581 All About<br>Lucky Dog 2581 All About                   |  |  |
|                                             | a <b>111176 28 28 2566 Wild</b> Cherry Crossword S200s <b>28 2586 Full of \$200s 1</b> 100 <b>\$200s \$200s \$</b>                                                                                                    | 2579<br>¥ Jeopardy! ¥ 2580 Trip 7s                                |  |  |
|                                             |                                                                                                    |                                                                   |  |  |
|                                             |                                                                                                    | # of Facings per Price Point<br>\$50 - 2                          |  |  |
|                                             |                                                                                                    | \$30 - 3                                                          |  |  |
|                                             | \$2 2569 2X the Money                                                                                                    | \$20 - 7                                                          |  |  |
| June 3, 2025                                | \$5 2567 \$500 Winfall<br>\$20 2514 Power 20s                                                                                                    | \$10-6                                                            |  |  |
| FULL                                        | \$50 2510 Cash Extravaganza                                                                                                    | \$3 - 1                                                           |  |  |
|                                             |                                                                                                    | \$2 - 2                                                           |  |  |
|                                             |                                                                                                    | \$1 - 1                                                           |  |  |
|                                             |                                                                                                    |                                                                   |  |  |
|                                             |                                                                                                    |                                                                   |  |  |